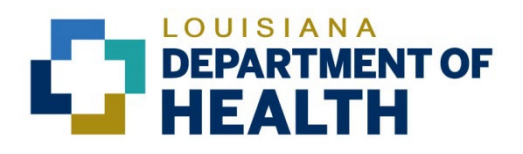

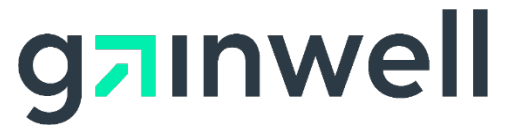

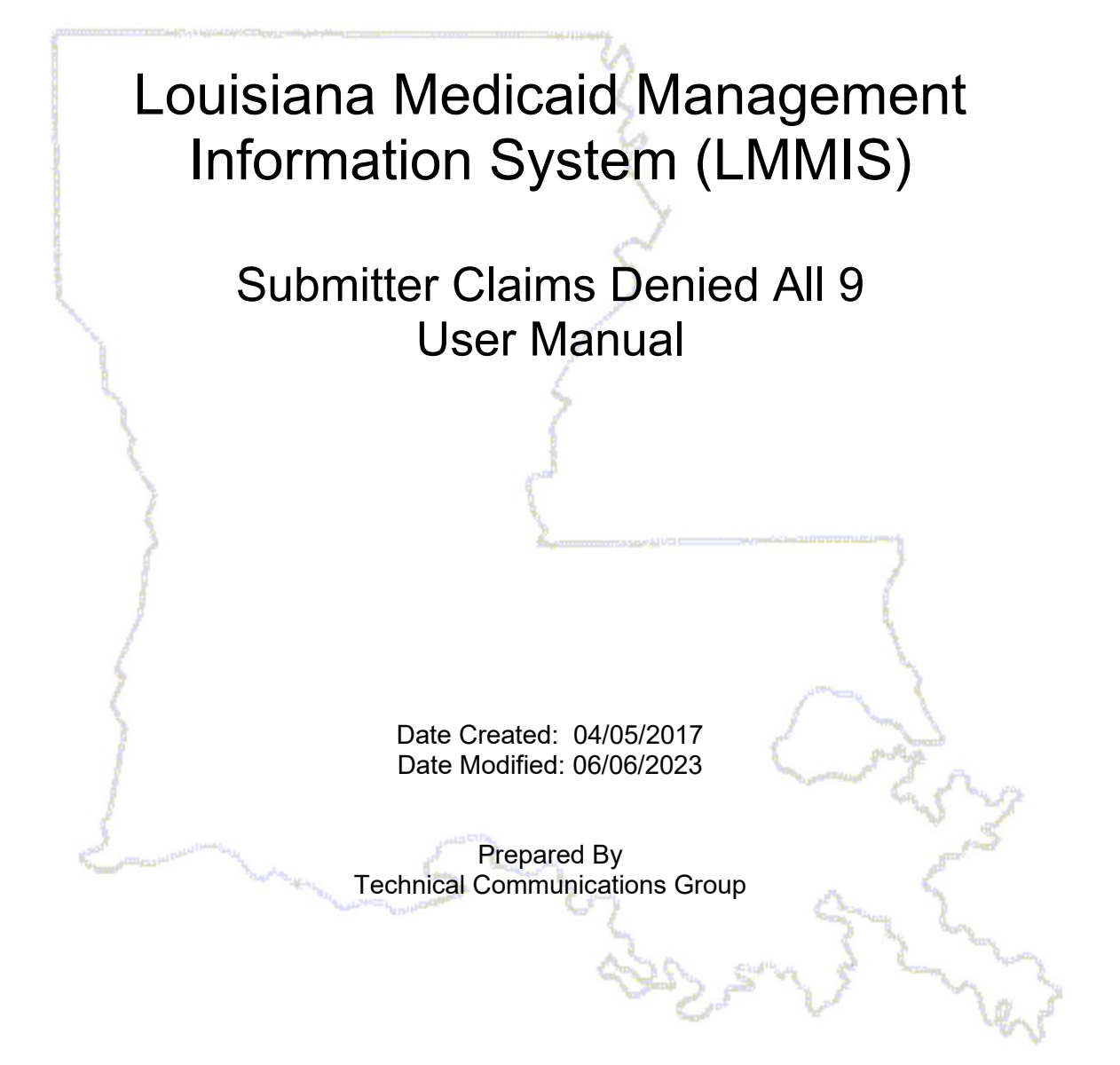

#### **Copyright and Disclosure Statement**

#### https://gainwelltechnologies.com/copyright/

Exercise caution to ensure the use of this information and/or software material complies with the laws, rules, and regulations of the jurisdictions with the respect to which it is used. The information contained herein is subject to change without notice upon LDH approval. Revisions may be issued to advise of such changes and/or additions.

All rights reserved. This document may be copied.

### **PROJECT INFORMATION**

| Document Title | Louisiana Medicaid Management Information System (LMMIS) – Submitter<br>Claims Denied User Manual |                                                                |            |  |  |  |  |  |  |  |
|----------------|---------------------------------------------------------------------------------------------------|----------------------------------------------------------------|------------|--|--|--|--|--|--|--|
| Author         | Technical Communications Group, Gainwell Technol                                                  | Technical Communications Group, Gainwell Technologies LMMIS QA |            |  |  |  |  |  |  |  |
|                | Revision History                                                                                  | Revision History                                               |            |  |  |  |  |  |  |  |
| Date           | Description of Change                                                                             | LIFT                                                           | Ву         |  |  |  |  |  |  |  |
| 04/05/2017     | Initial draft                                                                                     | 10733                                                          | R. Sheehan |  |  |  |  |  |  |  |
| 08/08/2018     | Updated as per LAMedicaid Secure Redesign                                                         | 10733                                                          | J. Lavigne |  |  |  |  |  |  |  |
| 12/03/2018     | Updated as per DXC Rebranding LIFT                                                                | 11467                                                          | J. Lavigne |  |  |  |  |  |  |  |
| 07/16/2020     | Updated screenshots for LAMedicaid Unsecure Redesign                                              | 11689                                                          | J. Lavigne |  |  |  |  |  |  |  |
| 11/12/2020     | Updated document as per Gainwell Rebrand.                                                         | 12081                                                          | J. Lavigne |  |  |  |  |  |  |  |
| 06/06/2023     | Updated document to change support email address.                                                 | N/A                                                            | J. Lavigne |  |  |  |  |  |  |  |

# TABLE OF CONTENTS

| 1.0 | OVERVIEW                  | 1  |
|-----|---------------------------|----|
| 2.0 | ACCESSING THE APPLICATION | 2  |
| 3.0 | USING THE APPLICATION     | 8  |
| 4.0 | ADMINISTRATOR             | 11 |

## 1.0 OVERVIEW

The **Submitter Claims Denied All 9** application has been developed for Louisiana Medicaid Submitters to review electronic claims denied due to missing, incorrect or invalid NPI via Provider Login account.

|                           | LOU<br>You are here : LC                                       | JISIANA MEDI         | CAID            |
|---------------------------|----------------------------------------------------------------|----------------------|-----------------|
| g <mark>a</mark> inwe     | II Submitter Cl                                                | aims Denied All9     | 🚔 PRINT         |
| My Account<br>My Profile  | ** ADMINISTRATOR ONLY **<br>Select Provider to Display Listing | <b>551</b> 4500013 Y |                 |
| My Applications<br>Logout | Date                                                           | Records              |                 |
| Help                      | 20200413                                                       | 3                    | 5 Download File |
|                           | 20200421                                                       |                      | 4 Download File |
|                           | 20200428                                                       | 4                    | 3 Download File |
|                           | 20200505                                                       |                      | 2 Download File |
|                           | 20200519                                                       |                      | 4 Download File |
|                           | 20200526                                                       | 2                    | 1 Download File |
|                           | 20200602                                                       | 1                    | 1 Download File |
|                           | 20200609                                                       |                      | 5 Download File |

Note: The system replaces a missing, incorrect, or invalid NPI with "All 9's" for ease of data collection; hence the phrase "Submitter Claims Denied All9."

### 2.0 ACCESSING THE APPLICATION

This section provides information on how to access the Submitter Claims Denied All 9 application via Provider Login. It includes instructions on how to establish an online account with Louisiana Medicaid and complete the Login ID and password process.

The Louisiana Department of Health (LDH) determines who is an authorized user defining all user access capabilities. Directions for establishing a valid online provider account are available on the Louisiana Medicaid website at <u>www.lamedicaid.com</u> under the **Website Enrollment** link located under **Provider Tools** on the left side of the main menu.

| g <mark>a</mark> ınwe      |   | LA Medicai            | d           |
|----------------------------|---|-----------------------|-------------|
| ABOUT US                   |   | Alexte                |             |
| PROVIDER TOOLS             | : | FRAUD AND ABUSE       | Lat         |
| TRAINING/POLICY<br>UPDATES |   | MEVS                  | elet        |
| CLAIMS AND BILLING         | : | PROVIDER ENROLLMENT   |             |
| FEE SCHEDULES              |   | PROVIDER LOCATOR TOOL | ligi        |
| MEDICAID PROGRAMS          |   | PROVIDER LOGIN        | IEA         |
| & INITIATIVES              | • | PROVIDER MANUALS      | Ph          |
| RESOURCES                  | • | PROVIDER UPDATES      | y U         |
| SEARCH                     |   | REMITTANCE ADVICE     | ''ay        |
|                            |   | REVS                  | ou          |
|                            |   | NEV5                  | vin         |
|                            |   | TPL RECOVERY REQUEST  | ioi<br>alti |
|                            |   |                       | att         |

Providers who are experiencing difficulty in establishing an account or with the application may contact the Gainwell Technologies **Technical Support Desk at 1-877-598-8753**, Monday – Friday 8:00 a.m. – 5:00 p.m. CT or request support by e-mailing <u>lamedicaid@gainwelltechnologies.com</u>.

In order to access the **Submitter Claims Denied All 9** application, or any other secure application, users must navigate through the Provider Login section of the Louisiana Medicaid web site.

Open a web browser and enter the URL for Louisiana Medicaid at <u>www.lamedicaid.com</u>. Click the **Provider Login** link under **Provider Tools** on the left side of the main menu to continue.

|                            | LC                    | UISIANA MEDICAID                                                                                                   |
|----------------------------|-----------------------|----------------------------------------------------------------------------------------------------|
| g <mark>a</mark> ınwell    | LA Medicai            | d Arrint                                                                                                    |
| ABOUT US                   | Alanta                |                                                                                                    |
| PROVIDER TOOLS             | FRAUD AND ABUSE       | laber on the little of the Cash of the second and the second and the second second                                 |
| TRAINING/POLICY<br>UPDATES | MEVS                  | recherapy billing for EarlySteps providers and recycled claims, see nere.                                          |
| CLAIMS AND BILLING         | PROVIDER ENROLLMENT   |                                                                                                    |
| FEE SCHEDULES              | PROVIDER LOCATOR TOOL | ligibility and Reporting Requirements Updates 10/26/20                                                             |
| MEDICAID PROGRAMS          | PROVIDER LOGIN        | IEALTH, PEDIATRIC DAY HEALTH CARE, REHABILITATION AND PERSONAL CARE SERVICES DUE TO HURRICANE DELTA -<br>der Login |
| G INTRATIVES               | PROVIDER MANUALS      | Phase of General Distribution Funding 10/02/20                                                                     |
| RESOURCES                  | PROVIDER UPDATES      | / Using MEVS 09/29/20                                                                                              |

At the Provider Login screen, users may read through the Notice to Users. In order to continue, users must enter their 10-digit National Provider Identifier (NPI) or 7-Digit Medicaid Provider ID in the field provided and enter the characters from the CAPTCHA image before clicking the **Next** button.

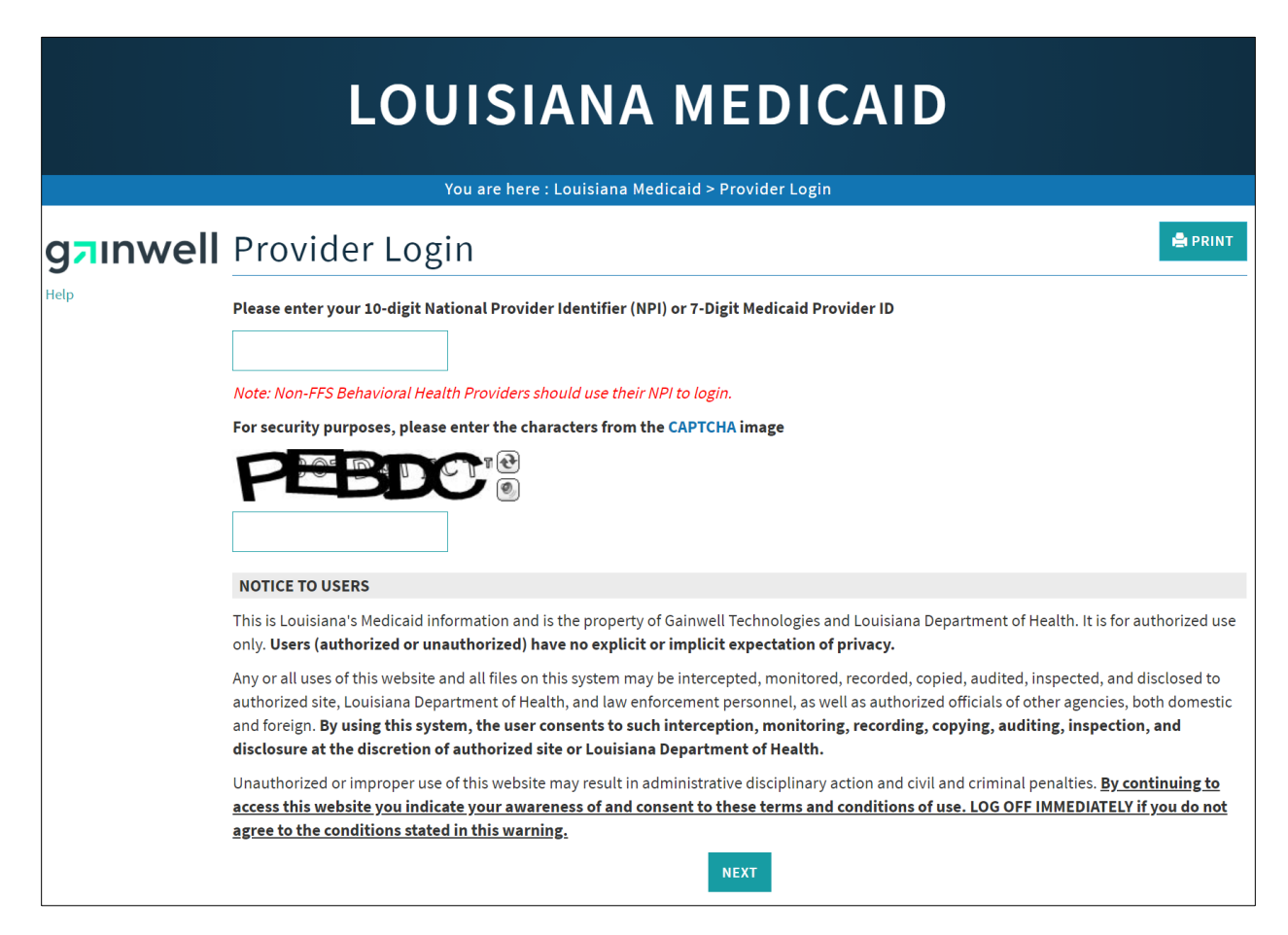

At the User Login screen, users must input their Login ID and Password before clicking the **Next** button to continue.

**Note:** Login ID and Password are case sensitive.

| LOUISIANA MEDICAID                                                                                                    |  |  |  |  |  |  |  |
|----------------------------------------------------------------------------------------------------|--|--|--|--|--|--|--|
| You are here : LAMedicaid.com                                                                                               |  |  |  |  |  |  |  |
| User Login                                                                                                    |  |  |  |  |  |  |  |
| Please enter your Restricted Applications' Login ID and Password.<br>Remember the Login ID and Password are case sensitive. |  |  |  |  |  |  |  |
| testing                                                                                                    |  |  |  |  |  |  |  |
| •••••••                                                                                                    |  |  |  |  |  |  |  |
| Need help?                                                                                                    |  |  |  |  |  |  |  |
| <ul> <li>Forgot Your Login ID?</li> <li>Forgot Your Password?</li> <li>Forgot login ID and Password?</li> </ul>             |  |  |  |  |  |  |  |

Users will be directed to the Provider Applications page where they can access their authorized applications.

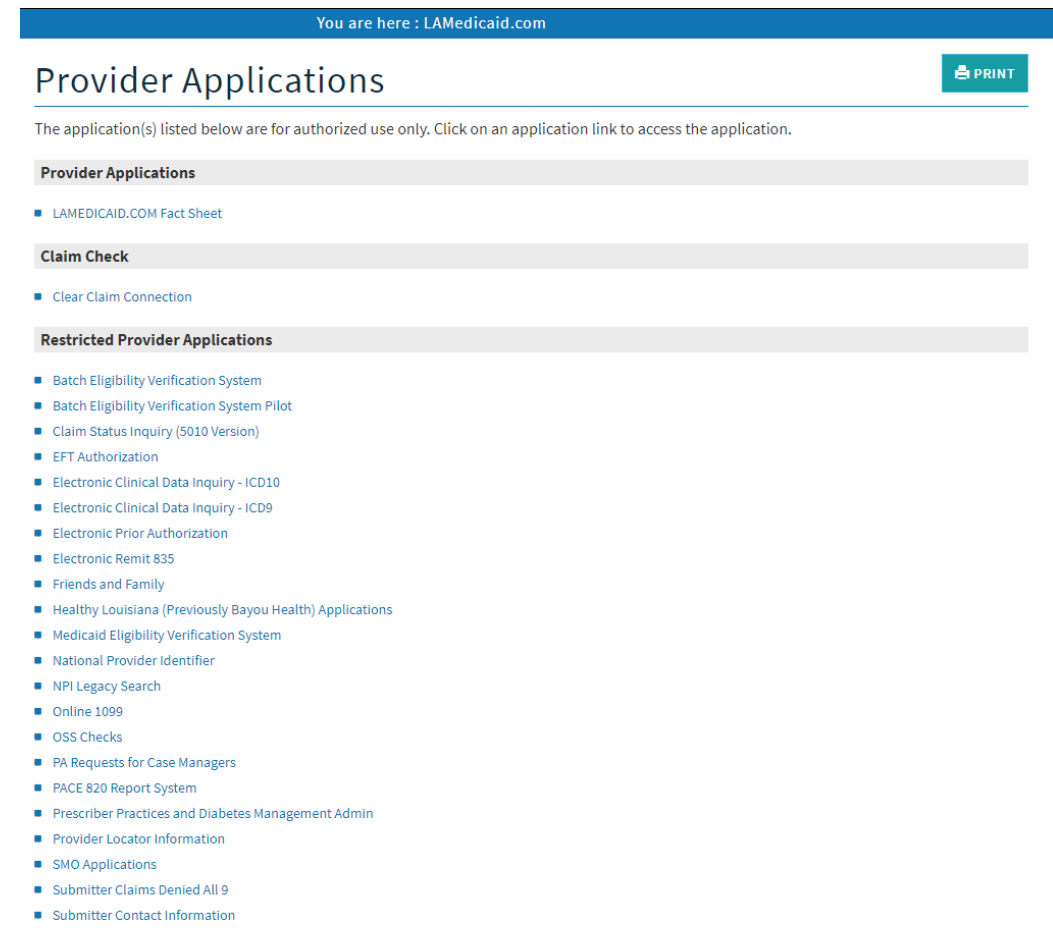

- Submitter Linked Providers
- Weekly Remittance Advices

Once logged in, the Provider Applications Area screen is displayed. Click the **Submitter Claims Denied All 9** link to continue.

| Re   | estricted Provider Applications                          |
|------|----------------------------------------------------------|
| • 6  | Batch Eligibility Verification System                    |
| • 6  | Batch Eligibility Verification System Pilot              |
| • (  | Chisholm Paragraph 10 File Download                      |
| • (  | Claim Status Inquiry (5010 Version)                      |
| •    | EFT Authorization                                        |
| •    | Electronic Clinical Data Inquiry - ICD10                 |
| • 6  | Electronic Clinical Data Inquiry - ICD9                  |
| •    | Electronic Prior Authorization                           |
| •    | Electronic Remit 835                                     |
| •    | Friends and Family                                       |
| •    | Healthy Louisiana (Previously Bayou Health) Applications |
| • 1  | Medicaid Eligibility Verification System                 |
| • 1  | National Provider Identifier                             |
| • 1  | NPI Legacy Search                                        |
| • (  | Online 1099                                              |
| • (  | DSS Checks                                               |
| •    | PA Requests for Case Managers                            |
| •    | PACE 820 Report System                                   |
| • 6  | Prescriber Practices and Diabetes Management Admin       |
| • 6  | Provider Locator Information                             |
| • \$ | SMO Applications                                         |
| • \$ | Submitter Claims Denied All 9                            |
| • \$ | Submitter Contact Information                            |
| • \$ | Submitter Linked Providers                               |
| • \  | Neekly Remittance Advices                                |

**Note:** The list of applications shown here is comprehensive; therefore you may not see as many options on the Provider Applications page.

## 3.0 USING THE APPLICATION

### New Functionality

Please note that with the new redesign, backwards navigation throughout any application can be done by clicking on the breadcrumb trail located on the blue ribbon at the top of any screen.

Users also have access to a Print screen button located on the top right hand corner of every screen.

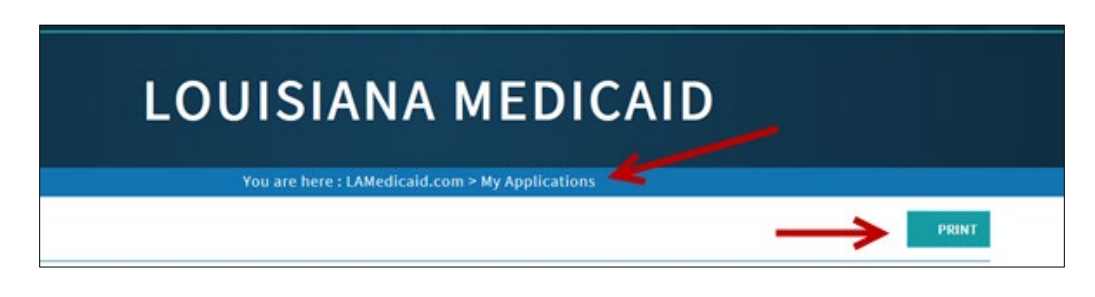

The **Submitter Claims Denied All 9** application has been developed for claims Submitters to view claims denied due to missing, incorrect, or invalid NPI entries. It enables users to download a spreadsheet of the claims denied because of an NPI error.

|                           | LOU<br>You are here : LO                                       | JISIANA MEDIC    | CAID<br>aims Denied All 9 |
|---------------------------|----------------------------------------------------------------|------------------|---------------------------|
| gainwe                    | II Submitter Cl                                                | aims Denied All9 | 🚔 PRINT                   |
| My Account<br>My Profile  | ** ADMINISTRATOR ONLY **<br>Select Provider to Display Listing | s: 4500013 v     |                           |
| My Applications<br>Logout | Date                                                           | Records          |                           |
| Help                      | 20200413                                                       | 35               | Download File             |
|                           | 20200421                                                       | 4                | Download File             |
|                           | 20200428                                                       | 43               | Download File             |
|                           | 20200505                                                       | 2                | Download File             |
|                           | 20200519                                                       | 4                | Download File             |
|                           | 20200526                                                       | 21               | Download File             |
|                           | 20200602                                                       | 11               | Download File             |
|                           | 20200609                                                       | 5                | Download File             |

The spreadsheets are sorted by date, earliest first. Find the date of concern. The number of denied records in the spreadsheet is displayed in the middle column. Click on the **Download File** link in the table that corresponds with the date of interest.

A notice similar to the one shown below may be displayed briefly in the center of your screen:

| Preparing report      |                                     |
|-----------------------|-------------------------------------|
| We are preparing your | report. This may take a few minutes |
|                       |                                     |
|                       |                                     |

A bar similar to the one shown below will be displayed at the bottom of the screen:

| Do you want to open or save 4500013_20151124.xls (6.50 KB) from internett01.labtr.core.him? | Open | Save | • | Cancel | × |
|---------------------------------------------------------------------------------------------|------|------|---|--------|---|
|                                                                                             |      |      |   |        |   |

Click on the **Open** button to view the spreadsheet immediately. The spreadsheet will open in your default spreadsheet software (usually MS Excel).

Click on the **Save** button to store the spreadsheet on your local computer's hard drive. The Save button will change to an **Open Folder** button. Click it see the file in the local computer's Downloads folder.

The down arrow to the right of the **Save** button provides two other options, "Save as" and "Save and open".

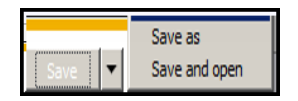

"Save as" enables you to save the file in a directory of your choosing (instead of the Downloads directory).

"Save and open" saves the file in the Downloads directory and opens in it your default spreadsheet software.

The Cancel button clears the download bar from the bottom of the screen.

The report will be similar to the one shown below (without the sensitive data omitted).

| X   🖌 | 17 - (1 - 1 | Ŧ      |           |              |              |              |         |                  | 450    | 0013_20151124 | xls [Read-Onl | /] [Compatib               | ility Mode] - Micr | osoft Excel    |       |              |              |           |             |                   |             | - 61 |
|-------|-------------|--------|-----------|--------------|--------------|--------------|---------|------------------|--------|---------------|---------------|----------------------------|--------------------|----------------|-------|--------------|--------------|-----------|-------------|-------------------|-------------|------|
| File  | Home        | Inser  | t Page La | yout Formul  | las Da       | ita Review   | View    | Acrobat Tear     | n      |               |               |                            |                    |                |       |              |              |           |             |                   | ∝ 😮 =       |      |
| Ê     | 🔏 Cut       |        | Arial     | * 10 *       | A A          | = =          | \$2     | 📑 Wrap Text      | Genera | I             | -             | 4                          | Normal             | Bad            | Goo   | d            | E 🕽          |           | Σ AutoSum * | 行 🏔               | 0 🖻         | 1    |
|       | h Copy 🔻    |        | _         |              |              |              |         |                  |        |               |               |                            |                    |                |       | *            |              | سي        | 😺 Fill 🔻    |                   |             |      |
| Paste | 🛷 Format Pa | ainter | BIU       | *   🖽 *   🌺  | • <u>A</u> • |              |         | Merge & Center * | \$ - ' | % •           | Formattin     | nal Format<br>g≝as Table • | Neutral            | Calculation    | Cheo  | tk Cell 📮    | Insert Delet | te Format | 🖉 Clear 🔻   | Filter * Select * | This File * | x.   |
|       | Clipboard   | - G    |           | Font         | Gi.          |              | Alignme | nt G             | N.     | lumber        | 5             |                            |                    | Styles         |       |              | Cell         | s         | Ed          | iting             | WebEx       |      |
|       | A1          | -      | ( ;       | fx Submitter | r_ID         |              |         |                  |        |               |               |                            |                    |                |       |              |              |           |             |                   |             |      |
|       | A           |        |           | В            |              | С            |         | D                |        |               |               |                            | F                  | G              |       | H            | 1            |           | 1           |                   | J           | 5    |
| 1     | Submitte    | er ID  |           | Cycle_Date   | 1            | Billed_Provi | der_NPI | File_ISA_Numbe   | r      | Recipient_I   | )             | Recipient                  | t_Name_Last        | Recipient_Name | First | Patient_Cont | rol_Number   | Medicaid  | I_Record_Nu | mber              | Claim_ICI   | N    |
| 2     |             |        | _         | 20151124     |              |              |         | 20151116         |        |               |               |                            |                    | Т              |       | 504,007      | -            | 504,007   |             |                   | 53201186002 | 200  |
| 3     |             | _      |           | 20151124     |              |              |         | 20151119         |        |               |               |                            |                    | К              |       | 811,007      |              | 811,007   |             |                   | 5323118600  | 900  |
| 4     |             |        |           | 20151124     |              |              |         | 20151116         |        |               |               |                            |                    | M              |       | 979.007      |              | 979.007   |             |                   | 53201186003 | 300  |
| 5     |             | _      |           | 20151124     |              |              |         | 20151116         |        |               |               |                            |                    | R              |       | 145.007      |              | 145.007   |             |                   | 5320118600  | 100  |
| 6     |             | _      |           | 20151124     |              |              |         | 20151116         |        |               |               |                            |                    | i i            |       | E1001072207  | 02X          | E1001072  | 207 02X     |                   | 5320118627  | 500  |
| 7     | _           | _      |           |              |              |              |         |                  |        |               |               | _                          |                    | -              |       |              |              |           |             |                   |             |      |
| 8     |             |        |           |              |              |              |         |                  |        |               |               |                            |                    |                |       |              |              |           |             |                   |             |      |
| 0     |             |        |           |              |              |              |         |                  |        |               |               |                            |                    |                |       |              |              |           |             |                   |             |      |

# 4.0 ADMINISTRATOR

An administrative user has an additional feature, the **Select Provider to Display Listings** drop down box.

| LO                                                                     | UISIANA N       | AEDICAID                                                                                    |         |
|------------------------------------------------------------------------|-----------------|---------------------------------------------------------------------------------------------|---------|
| Submitter<br>** Administrator only **<br>Select Provider to Display Li | stings: 4500013 | 9                                                                                           | 🖨 PRINT |
| Date                                                                   | Records         |                                                                                             |         |
| 20180116                                                               |                 | 1 Download File                                                                             |         |
| 20180212                                                               |                 | 2 Download File                                                                             |         |
| 20180306                                                               |                 | 2 Download File                                                                             |         |
| 20190220                                                               |                 | 1 Download File                                                                             |         |
| 20100320                                                               |                 |                                                                                             |         |
| 20180327                                                               |                 | 2 Download File                                                                             |         |
| 20180327<br>20180417                                                   |                 | 2 Download File<br>6 Download File                                                          |         |
| 20180327<br>20180417<br>20180424                                       |                 | 2 Download File<br>6 Download File<br>5 Download File                                       |         |
| 20180327<br>20180327<br>20180417<br>20180424<br>20180501               |                 | 2 Download File<br>6 Download File<br>5 Download File<br>2 Download File                    |         |
| 20180327<br>20180327<br>20180417<br>20180424<br>20180501<br>20180611   |                 | 2 Download File<br>6 Download File<br>5 Download File<br>2 Download File<br>3 Download File |         |

The administrative user clicks on the down arrow to the right of the drop down box to reveal the list of provider numbers, similar to that shown below:

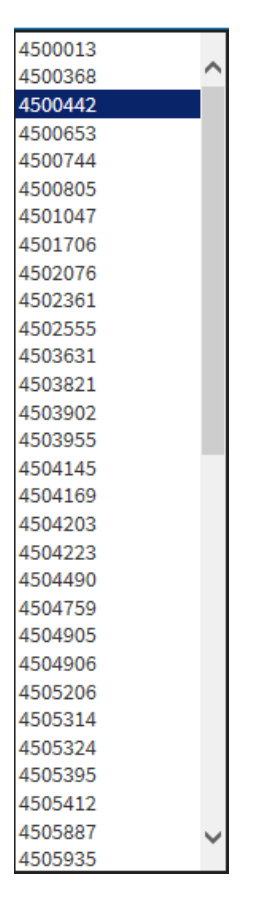

Click on the provider number to view the table with the results for the specified provider. Use of the software then proceeds as shown in section 3.0.